## **Configure Remote Backup for FMC Using NFS Storage Device**

## Contents

| ntroduction                                 |
|---------------------------------------------|
| <u>rerequisites</u>                         |
| Requirements                                |
| Components Used                             |
| ackground Information                       |
| onfigure                                    |
| Network Topology                            |
| Add an NFS Remote Storage Device            |
| Setup a Backup Profile                      |
| Schedule a Recurring Task to Backup the FMC |
| Schedule a Recurring Task to Backup the FTD |
| roubleshooting                              |

## Introduction

This document describes how to obtain a remote backup of Secure Firewall Management Center (FMC) and Secure Firewall Threat Defense (FTD).

## Prerequisites

#### Requirements

Cisco recommends that you have knowledge of these topics:

- Secure FMC configuration via GUI and SSH navigation
- Secure FTD navigation via shell
- Network File System (NFS) configuration

#### **Components Used**

The information in this document is based on these software and hardware versions:

- vFMC version 7.2.5
- FPR1140 running FTD 7.2.5
- NFS Windows Server

The information in this document was created from the devices in a specific lab environment. All of the devices used in this document started with a cleared (default) configuration. If your network is live, ensure that you understand the potential impact of any command.

## **Background Information**

The ability to recover from a disaster is an essential part of any system maintenance plan. As part of your disaster recovery plan, it is recommended that you perform periodic backups.

You can store backups locally. However, it is recommended that you back up management centers and managed devices to a secure remote location by mounting an NFS, Server Message Block (SMB), or Secure SHell FileSystem (SSHFS) network volume as remote storage. For the management center, you can use the **Copy when complete** option to securely copy (SCP) completed backups to a remote server.

This document refers to the NFS setup. After you accomplish this, all subsequent backups are copied to that volume, but you can still use the management center in order to manage them.

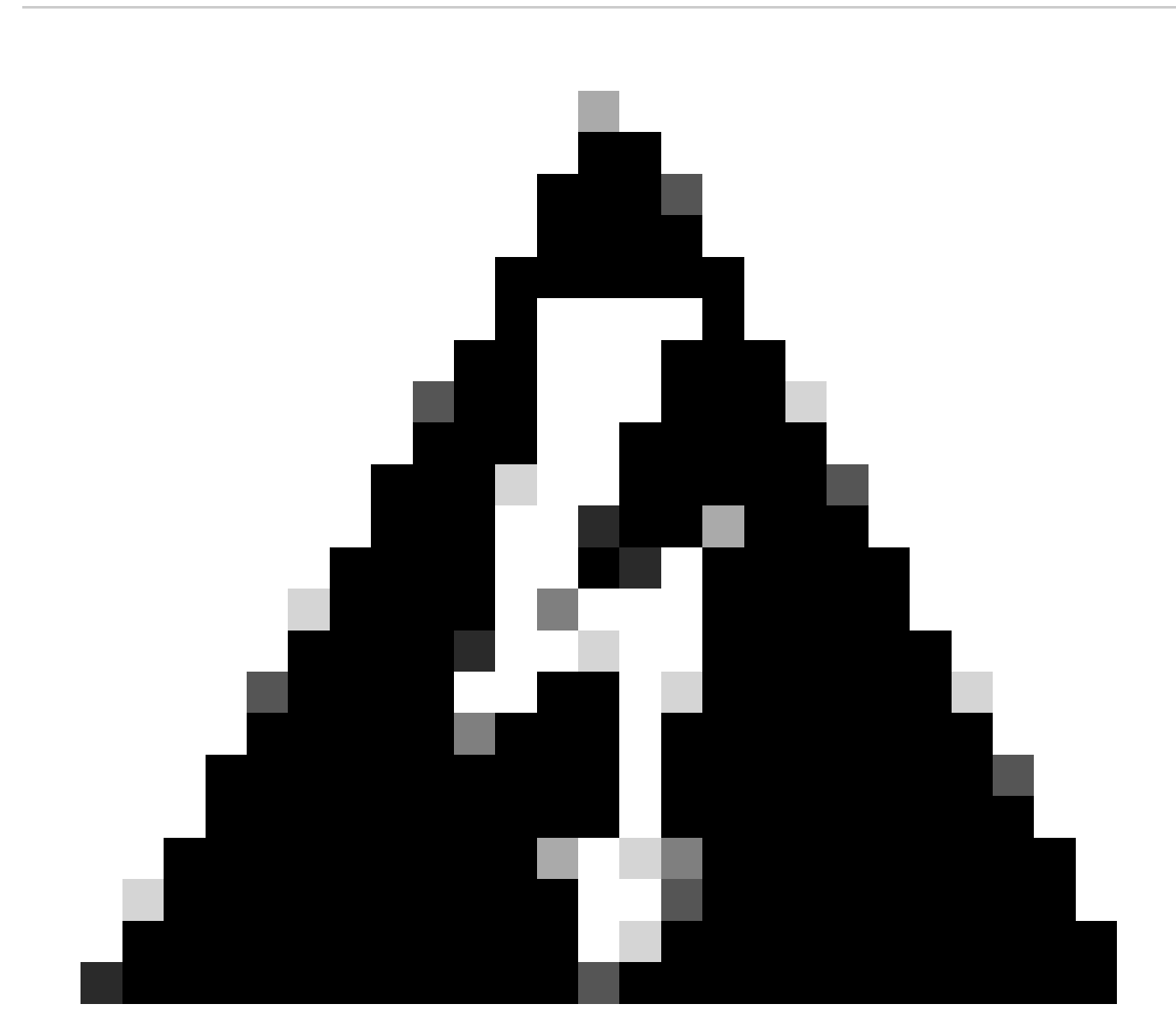

**Warning**: The management center setup process schedules weekly configuration-only backups, to be stored locally. This is not a substitute for full off-site backups initial setup finishes. You must review your scheduled tasks and adjust them to fit the requirements of your organization.

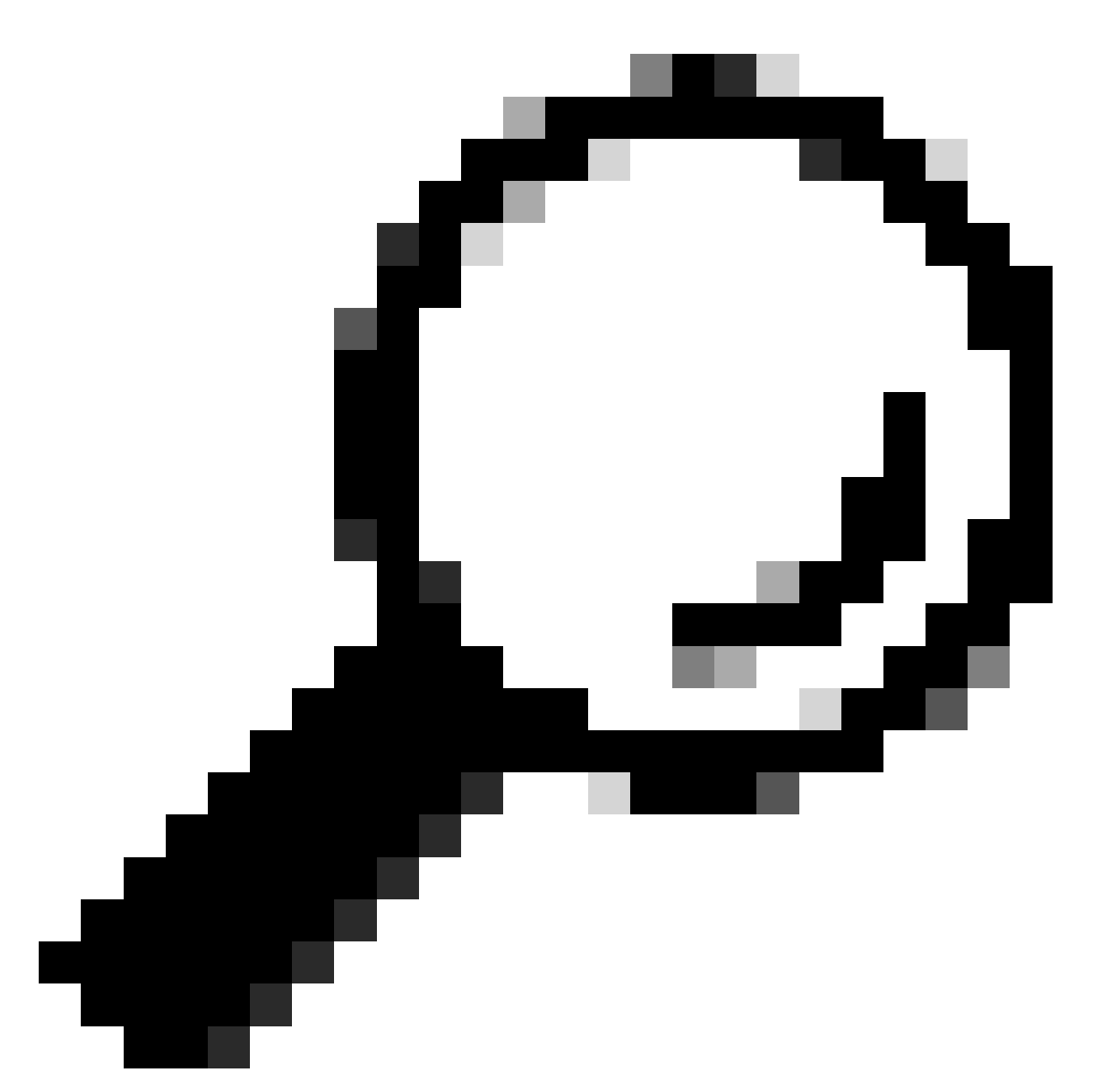

**Tip**: After configuring and choosing remote storage, you can switch back to local storage only if you have not increased the connection database limit.

## Configure

**Network Topology** 

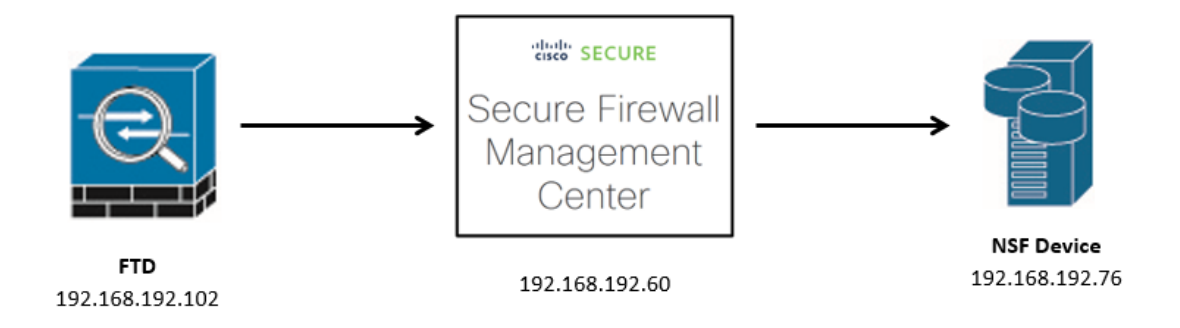

Network Diagram

#### Add an NFS Remote Storage Device

Step 1. In order to implement NFS for remote storage, rpcbind must be started first as it is disabled by default.

Open an SSH session to your FMC, navigate to **expert mode**, elevate to sudo rights, and issue the command /etc/init.d/rpcbind start.

You can validate that it has started correctly with the command /etc/init.d/rpcbind status.

```
> expert
admin@fmc:~$ sudo su
Password:
root@fmc:/Volume/home/admin# /etc/init.d/rpcbind start
Starting rpcbind daemon...done.
root@fmc:/Volume/home/admin# /etc/init.d/rpcbind status
/usr/sbin/rpcbind (pid 30904) is running...
root@fmc:/Volume/home/admin#
```

Start rpcbind

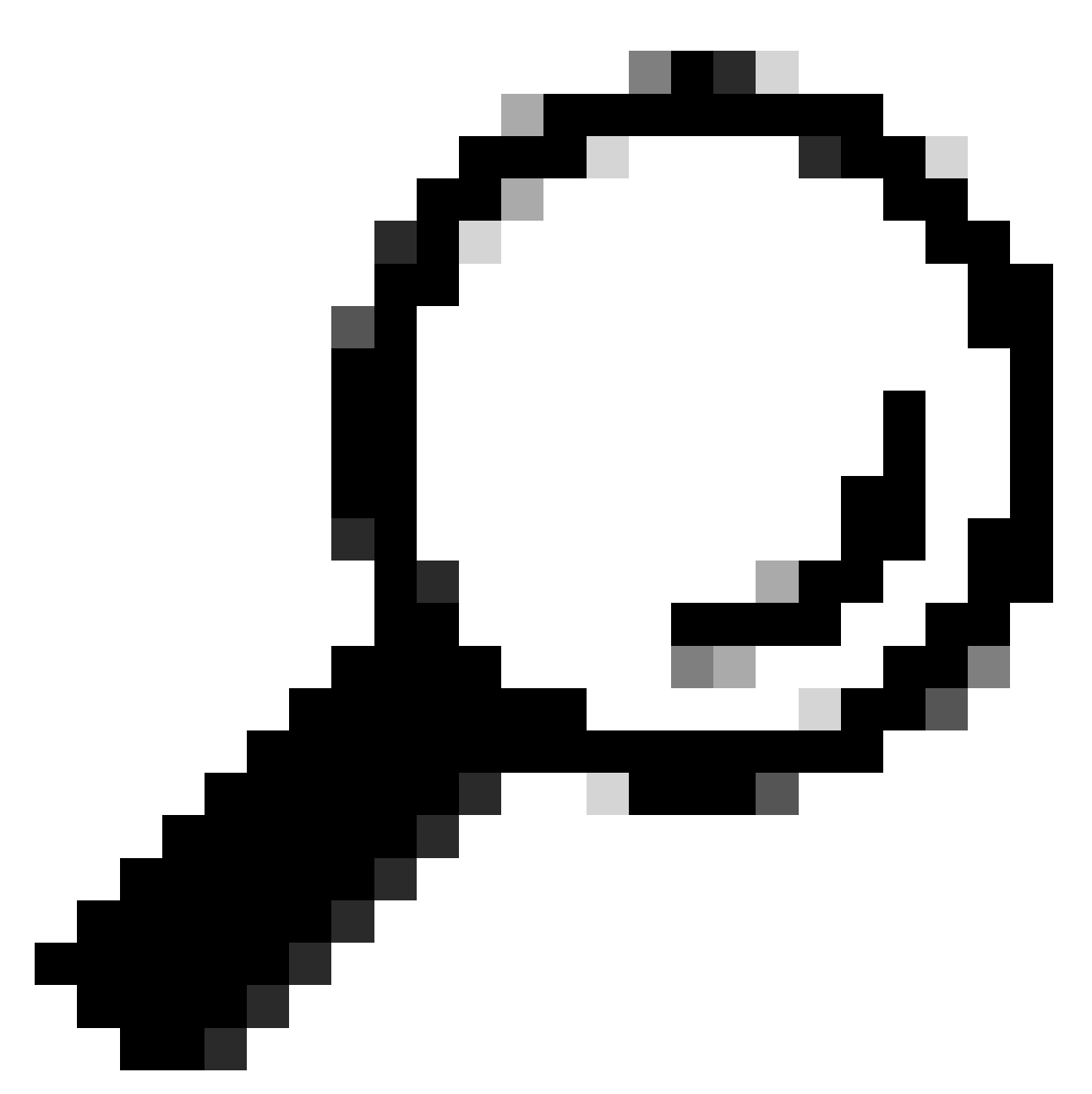

**Tip**: In order to avoid having to start the rpcbind utility in the FMC manually, check the Use Advanced Options checkbox, and fill the Command Line Option with the -o nolock command.

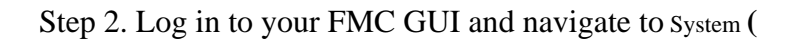

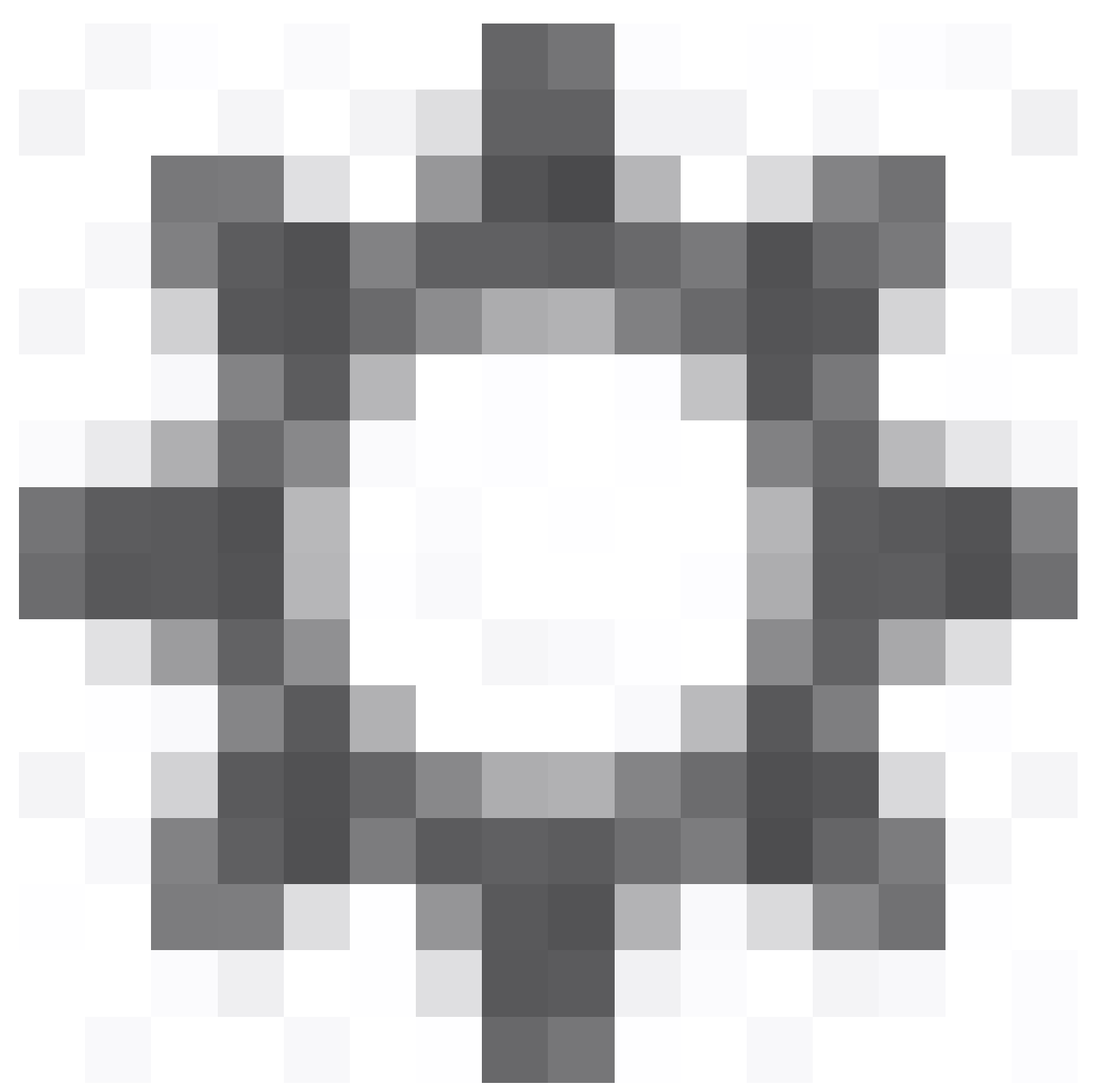

) > Configuration.

| Integration Deploy | ର୍ 🥝 🙀 🕜 adı   | min • SECURE   |
|--------------------|----------------|----------------|
| Configuration      | Health         | Monitoring     |
| Users              | Monitor        | Audit          |
| Domains            | Policy         | Syslog         |
| Updates            | Events         | Statistics     |
|                    | Exclude        |                |
| Licenses           | Monitor Alerts | Tools          |
| Smart Licenses     |                | Backup/Restore |
| Classic Licenses   |                | Scheduling     |
|                    |                | Import/Export  |
|                    |                | Data Purge     |
|                    |                |                |

System-Configuration

Step 3. Choose Remote Storage Device and then choose NFS in the drop-down menu for Storage Type.

| Firewall Management Center<br>System / Configuration | er Overvie   | w Analysis       | Policies    | Devices | Objects | Integration | Deploy | Q | 0 | ۵ | 🙆 admin 🔻 | diale SECURE |
|------------------------------------------------------|--------------|------------------|-------------|---------|---------|-------------|--------|---|---|---|-----------|--------------|
| intrusion Policy Preferences                         |              |                  |             |         |         |             |        |   |   |   |           |              |
| Language                                             | Storage Type | Local (No Remot  | te Storage) | *       |         |             |        |   |   |   |           |              |
| Login Banner                                         |              | Local (No Remote | e Storage)  |         |         |             |        |   |   |   |           |              |
| Management Interfaces                                |              | NFS 2            |             |         |         |             |        |   |   |   |           |              |
| Network Analysis Policy Preferences                  |              | SMB              |             |         |         |             |        |   |   |   |           |              |
| Process                                              |              | SSH              |             |         |         |             |        |   |   |   |           |              |
| REST API Preferences                                 |              |                  |             |         |         |             |        |   |   |   |           |              |
| Remote Storage Device                                |              |                  |             |         |         |             |        |   |   |   |           |              |
| SNMP 1                                               |              |                  |             |         |         |             |        |   |   |   |           |              |
| Session Timeout                                      |              |                  |             |         |         |             |        |   |   |   |           |              |
| Time                                                 |              |                  |             |         |         |             |        |   |   |   |           |              |

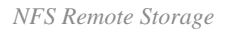

Step 4. Insert your NFS device information.

Enter the IPv4 address or hostname of the storage system in the **Host** field and the path to your storage area in the **Directory** field.

Check the Use for Backups checkbox under System Usage and click Save.

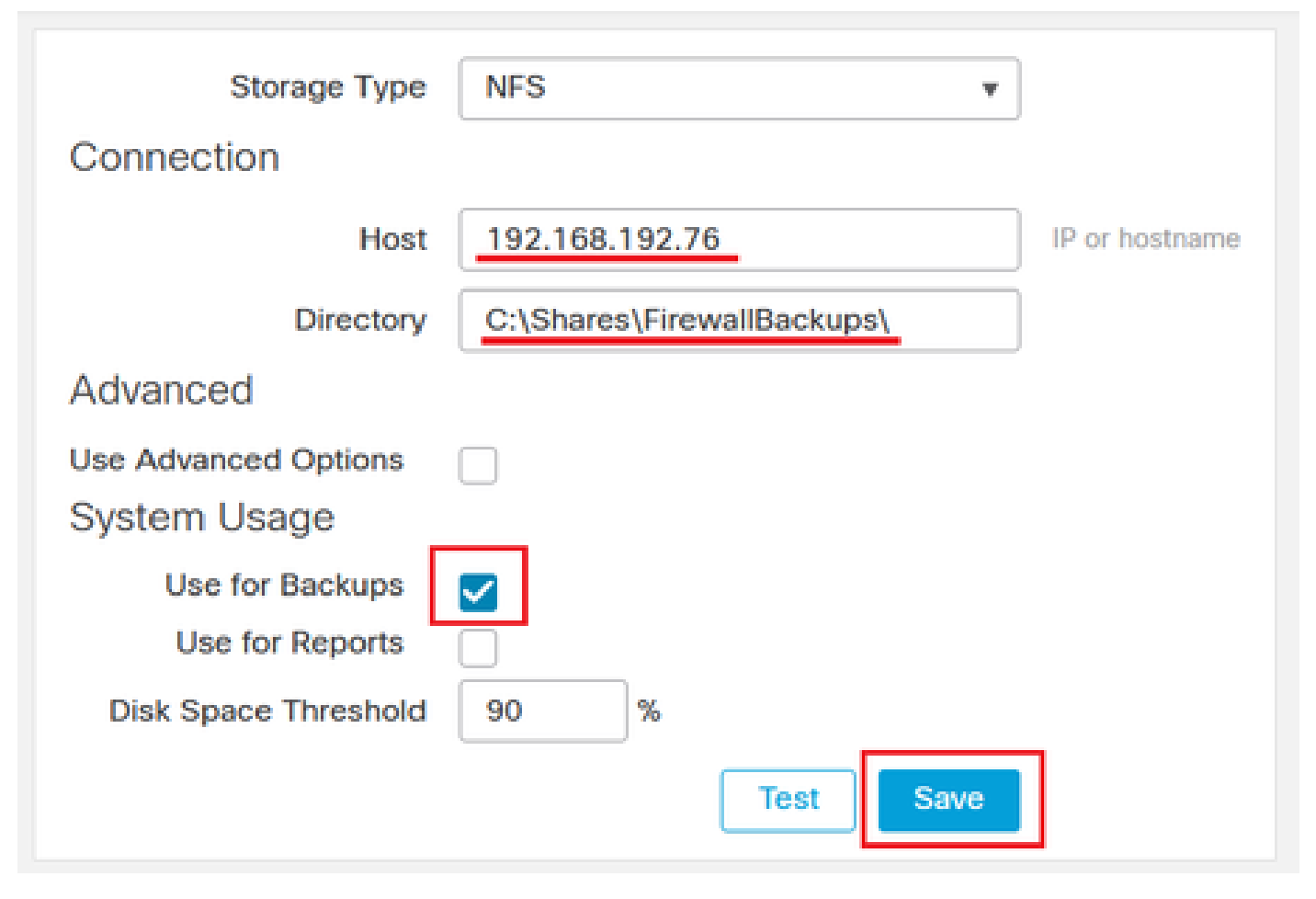

NFS Settings

Step 5. A successful integration shows a green Success Saved Remote Storage Device configuration successfully box at the top of the page.

| Firewall Management Center<br>Configuration                         | Overview Analysis                      | Policies Devices         | Objects          | Integration   | Deploy | ۹ ( | \$<br>🕜 admin 🔻 |
|---------------------------------------------------------------------|----------------------------------------|--------------------------|------------------|---------------|--------|-----|-----------------|
| Email Notification<br>External Database Access<br>HTTPS Certificate | Success<br>Saved Remo<br>successfully. | te Storage Device config | uration $\times$ |               |        |     |                 |
| Information                                                         | Storage Tupe                           | NES                      |                  | 1             |        |     |                 |
| Intrusion Policy Preferences                                        | Connection                             | Nr5                      |                  |               |        |     |                 |
| Language                                                            | Connection                             |                          |                  | _             |        |     |                 |
| Login Banner                                                        | Host                                   | 192.168.192.76           |                  | IP or hostnam | 10     |     |                 |
| Management Interfaces                                               | Directory                              | C:\Shares\FirewallBa     | ckups\           |               |        |     |                 |
| Network Analysis Policy Preferences                                 | Advanced                               |                          |                  |               |        |     |                 |
| Process                                                             | Use Advanced Options                   |                          |                  |               |        |     |                 |
| REST API Preferences                                                | System Usage                           |                          |                  |               |        |     |                 |
| Remote Storage Device                                               | Use for Backups                        | ✓                        |                  |               |        |     |                 |
| SNMP                                                                | Use for Reports                        |                          |                  |               |        |     |                 |
| Session Timeout                                                     | Disk Space Threshold                   | 90 %                     |                  |               |        |     |                 |
| Time                                                                |                                        | Те                       | st Save          |               |        |     |                 |
| Time Supelveningtion                                                |                                        |                          |                  | •             |        |     |                 |

Saved Remote Storage Device configuration successfully

#### Setup a Backup Profile

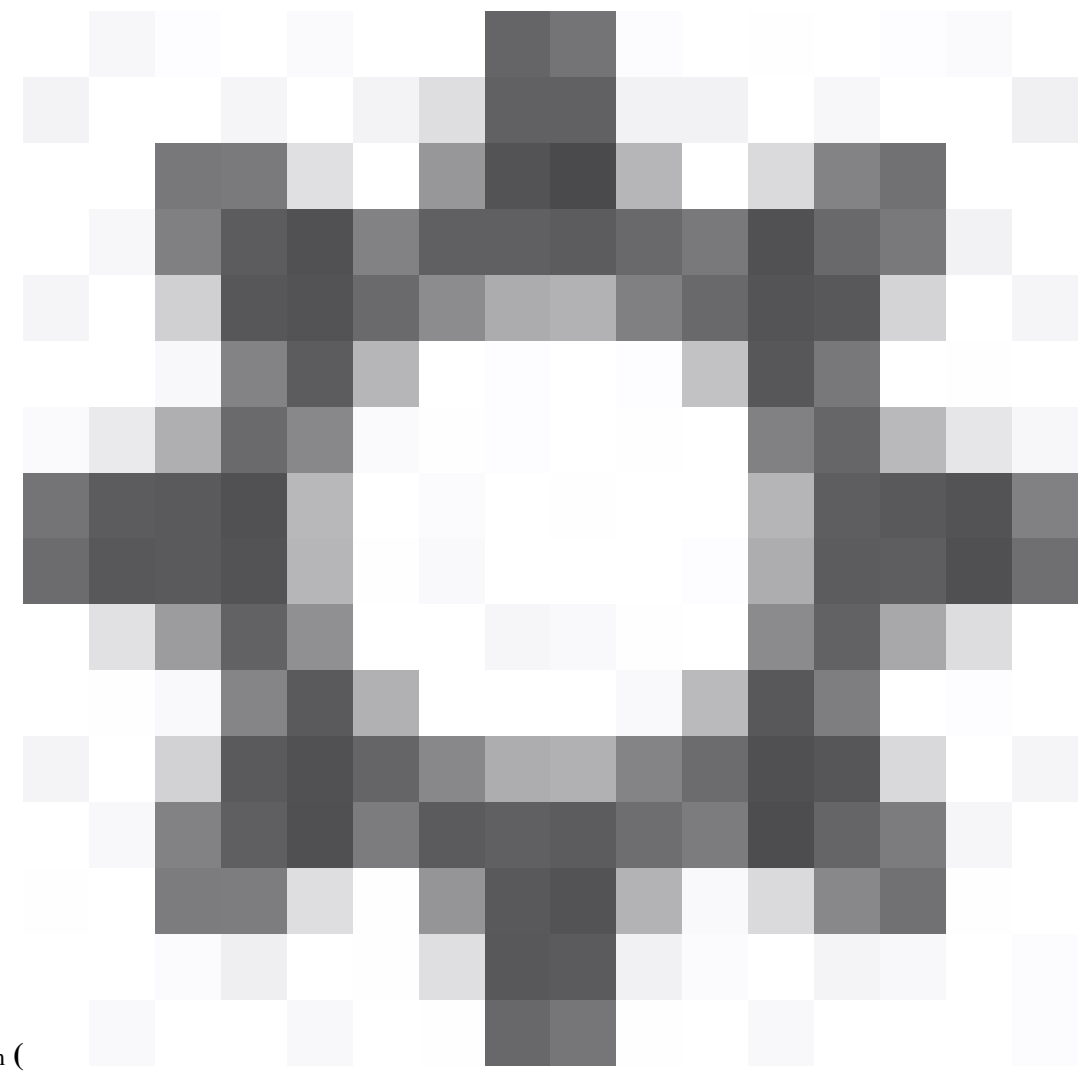

Step 1. Navigate to System ( ) > Tools > Backup/Restore.

| Integration Deploy | ୦ 📀 🔯 🞯 ad     | min • diada SECURE |
|--------------------|----------------|--------------------|
| Configuration      | Health         | Monitoring         |
| Users              | Monitor        | Audit              |
| Domains            | Policy         | Syslog             |
| Updates            | Events         |                    |
|                    | Exclude        |                    |
| Licenses           | Monitor Alerts | Tools              |
| Smart Licenses     |                | Backup/Restore     |
| Classic Licenses   |                | Scheduling         |
|                    |                | Import/Export      |
|                    |                | Data Purge         |
|                    |                |                    |

System-Tools-Backup

#### Step 2. Move to **Backup Profiles** and click **Create Profile**.

| Firewall Management Center<br>Backup Profiles | Overview | Analysis | Policies | Devices | Objects | Integration | Deploy | Q | 0 | ≎   | 0 a    | dmin 🕶  |
|-----------------------------------------------|----------|----------|----------|---------|---------|-------------|--------|---|---|-----|--------|---------|
|                                               |          |          |          |         |         |             |        |   |   | R   | emote  | Storage |
| Backup Management                             |          |          |          |         |         |             |        |   |   |     |        |         |
|                                               |          |          |          |         |         |             |        |   | Ĺ | Cre | ate Pr | rofile  |
| Name                                          |          |          |          |         |         |             |        |   |   |     |        |         |
| Config only backup                            |          |          |          |         |         |             |        |   |   |     | /      | Ŵ       |

Create Backup Profile

Step 3. Give your profile a **Name** and check all the checkboxes for a full backup profile.

Click Save As New.

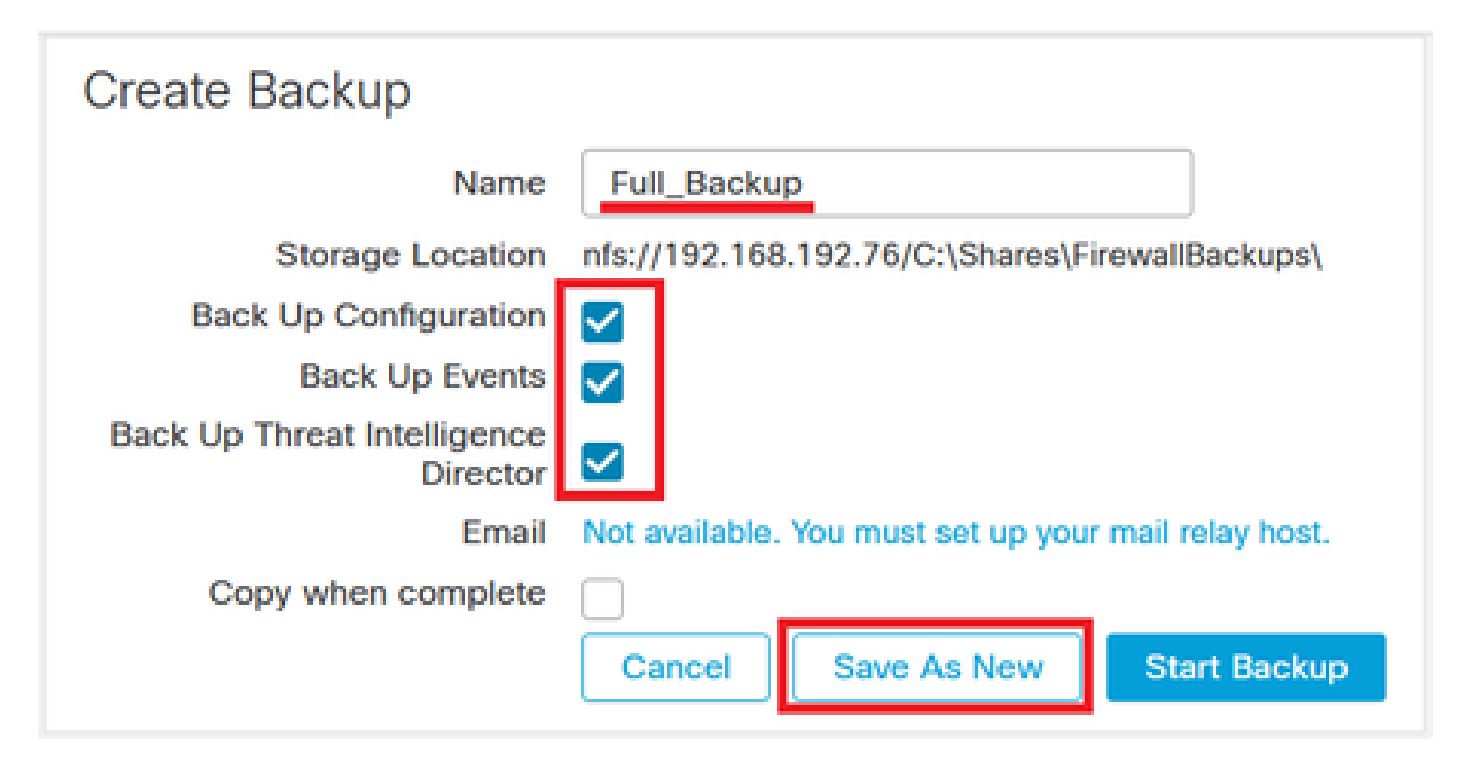

Profile Settings

#### Schedule a Recurring Task to Backup the FMC

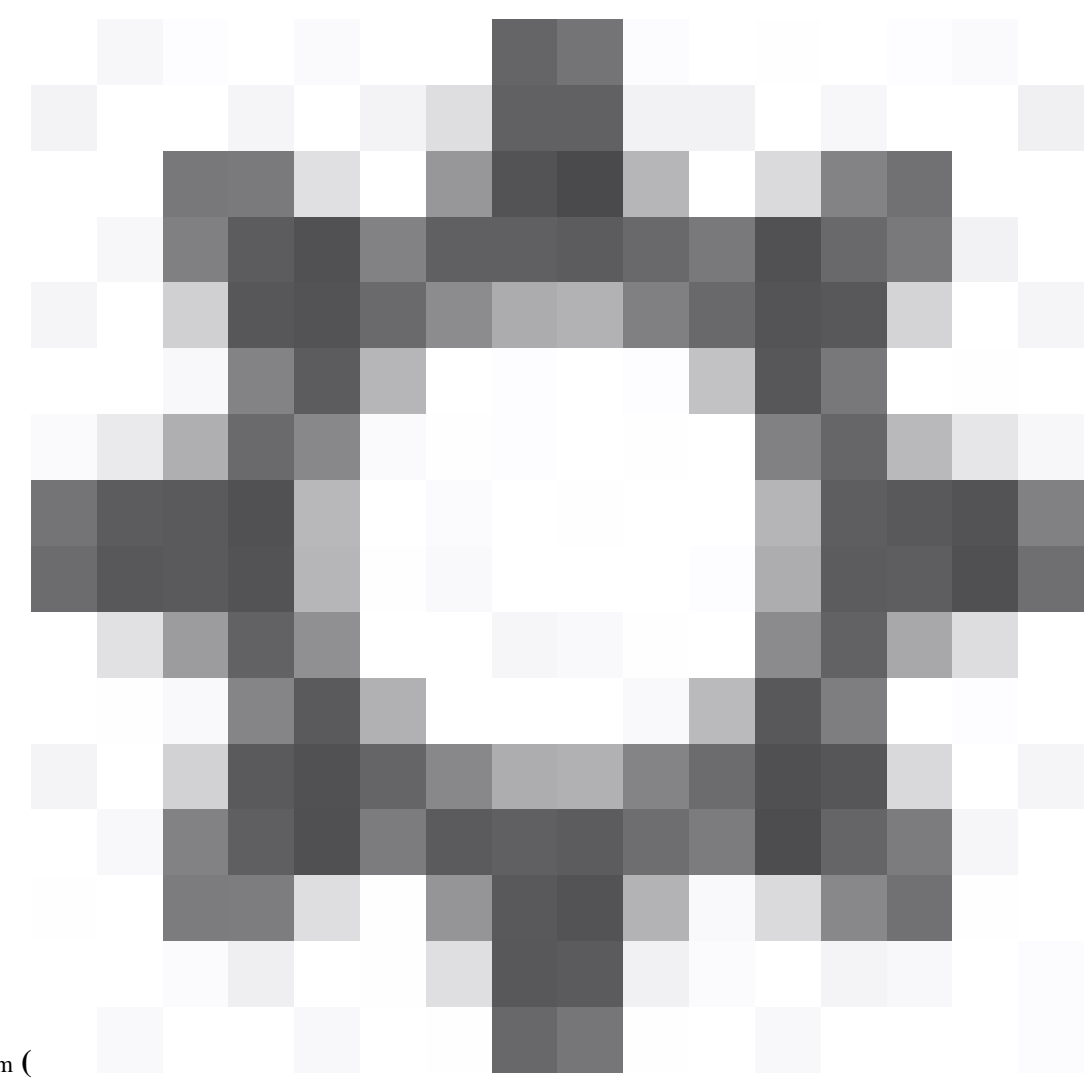

| vices | Objects       | Integratio | n      | Deploy     | Q | 0 | *          | ?    | admin 🔻 |  |  |  |
|-------|---------------|------------|--------|------------|---|---|------------|------|---------|--|--|--|
| C     | onfiguration  |            | Healt  | h          |   |   | Monitor    | ing  |         |  |  |  |
| Us    | ers           |            | Moni   | tor        |   |   | Audit      |      |         |  |  |  |
| Do    | omains        |            | Policy | у          |   |   | Syslog     |      |         |  |  |  |
| Up    | odates        |            | Event  | ts         |   |   | Statistics |      |         |  |  |  |
|       |               |            | Exclu  | de         |   |   |            |      |         |  |  |  |
| Lie   | enses         |            | Moni   | tor Alerts |   |   | Tools      |      |         |  |  |  |
| Sr    | nart Licenses |            |        |            |   |   | Backup     | o/R  | estore  |  |  |  |
| CI    | assic License | s          |        |            |   |   | Schedu     | ulin | g       |  |  |  |
|       |               |            |        |            |   |   | Import/    | /Ex  | port    |  |  |  |
|       |               |            |        |            |   |   | Data P     | urg  | e       |  |  |  |
|       |               |            |        |            |   |   |            |      |         |  |  |  |

Scheduling

#### Step 2. Click Add a Task.

| Firewall Management Center<br>Scheduling | Overview | Analysis | Policies | Devices | Objects | Integration | Deploy | Q | 0   | ¢    | 🕜 admi | in 🔻 |
|------------------------------------------|----------|----------|----------|---------|---------|-------------|--------|---|-----|------|--------|------|
|                                          |          |          |          |         |         |             |        |   | Add | Task | Today  | у    |

Add Task

Step 3. Set the schedule as needed and pick **Recurring** as the Schedule task in order to run, and **Management Center** as your Backup Type.

For demonstration purposes, this backup task starts on September 2023 and repeats once a month at 3:00 am every 29th of the month.

Choose the **Backup Profile** you created earlier and click **Save**.

| Ν | ew    | Tas | k |
|---|-------|-----|---|
|   | · · · | 100 | • |

| Job Type             | Backup •                                    |                    |                                      |
|----------------------|---------------------------------------------|--------------------|--------------------------------------|
| Schedule task to run | Once Recurring                              |                    |                                      |
| Start On             | September •                                 | 2023               | <ul> <li>America/New York</li> </ul> |
| Repeat Every         | 1                                           | ▲ ○ Hours ○ Days   | O O<br>Weeks Months                  |
| Run At               | 2:00 🔻                                      | Am                 | •                                    |
| Repeat On            | 29                                          | ▼ Day of the Month |                                      |
| Job Name             | Monthly Full Backup                         |                    |                                      |
| Backup Type          | Management Center     O Device              |                    |                                      |
| Backup Profile       | Full_Backup v                               |                    |                                      |
| Comment              |                                             |                    |                                      |
| Email Status To      | Not available. You must set up your mail re | elay host.         |                                      |
|                      |                                             |                    | Cancel                               |

New Task

Step 4. Once saved, you are placed back into your calendar and the new scheduled task is shown under the day you have chosen.

| Sun.                       | Mon.         | Tues. | Wed. | Thurs. | Fri.                 | Sat.                                 |
|----------------------------|--------------|-------|------|--------|----------------------|--------------------------------------|
|                            |              |       |      |        | 1                    | 2<br>Weekly Software Download        |
| 3<br>Weekly config only b  | 4<br>Dackup  | 5     | 6    | 7      | 8                    | 9<br>Weekly Software Download        |
| 10<br>Weekly config only b | 11<br>backup | 12    | 13   | 14     | 15                   | 16<br>Weekly Software Download       |
| 17<br>Weekly config only b | 18<br>backup | 19    | 20   | 21     | 22                   | 23<br>Weekly Software Download       |
| 24<br>Weekly config only b | 25<br>Dackup | 26    | 27   | 28     | 29<br>Monthly Full B | 30<br>ackup Weekly Software Download |

Calendar

## Schedule a Recurring Task to Backup the FTD

Step 1. Navigate to System (

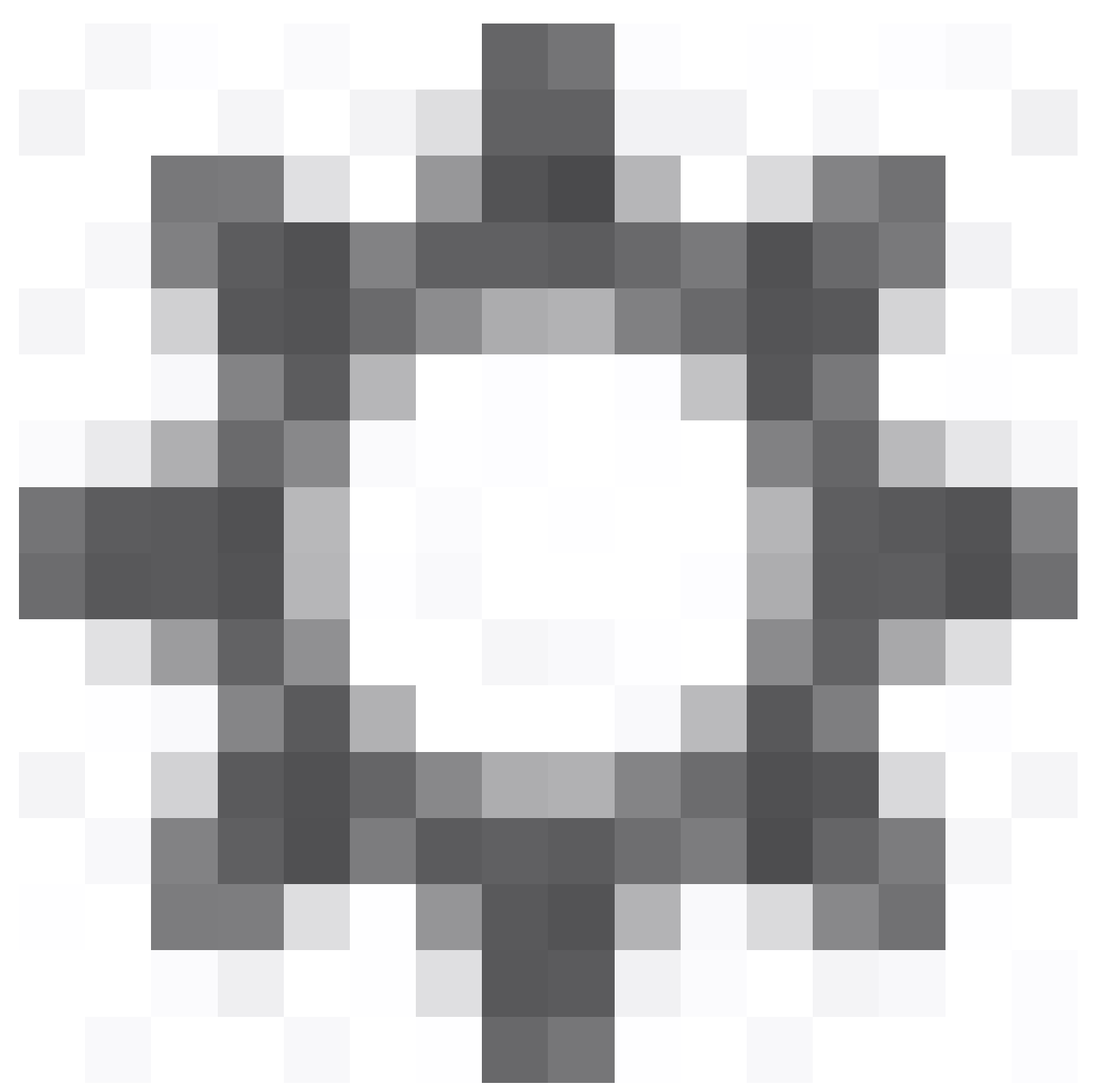

) > Tools > Scheduling.

| vices | Objects       | Integration | Deploy        | ۹ | 0     | <b>*</b> 0 | admin 🔻 |  |  |  |  |
|-------|---------------|-------------|---------------|---|-------|------------|---------|--|--|--|--|
| C     | onfiguration  | Не          | alth          |   |       | Monitoring | 9       |  |  |  |  |
| Us    | sers          | М           | onitor        |   | Audit |            |         |  |  |  |  |
| Do    | omains        | Po          | olicy         |   |       | Syslog     |         |  |  |  |  |
| U     | odates        | Ev          | ents          |   |       | Statistics |         |  |  |  |  |
|       |               | E           | clude         |   |       |            |         |  |  |  |  |
| Lie   | enses         | М           | onitor Alerts | S |       | Tools      |         |  |  |  |  |
| Sr    | nart Licenses |             |               |   |       | Backup/F   | Restore |  |  |  |  |
| CI    | assic License | s           |               |   |       | Scheduli   | ng      |  |  |  |  |
|       |               |             |               |   |       | Import/Ex  | cport   |  |  |  |  |
|       |               |             |               |   |       | Data Pure  | ge      |  |  |  |  |
|       |               |             |               |   |       |            |         |  |  |  |  |

Scheduling

#### Step 2. Click Add a Task.

| Firewall Management Center<br>Scheduling | Overview | Analysis | Policies | Devices | Objects | Integration | Deploy | Q | 0   | ₽    | 🕜 admin 🔻 |
|------------------------------------------|----------|----------|----------|---------|---------|-------------|--------|---|-----|------|-----------|
|                                          |          |          |          |         |         |             |        |   | Add | Task | Today     |

Add Task

Step 3. Pick **Recurring** as the Scheduled task in order to run and set the schedule as needed.

For demonstration purposes, this backup task starts on September 2023 and repeats once a month at 4:00 am every 29th of the month.

#### Insert a Job Name.

|      |         | and the second second s |    |
|------|---------|----------------------------------------------------------------------------------------------------|----|
| N.I. | OLAZ    | 20                                                                                                    |    |
| 1.1  | evv     | 03                                                                                                    | ĸ. |
|      | ~ • • • | 1010                                                                                                    |    |

| Job Type             | Backup •                                   |                                 |                  |
|----------------------|--------------------------------------------|---------------------------------|------------------|
| Schedule task to run | Once Recurring                             |                                 |                  |
| Start On             | September •                                | 2023                            | America/New York |
| Repeat Every         | 1                                          | ∫ <mark>▲</mark> ◯ Hours ◯ Days | Weeks Months     |
| Run At               | 4:00 ×                                     | Am                              | ¥                |
| Repeat On            | 29                                         | ▼ Day of the Month              |                  |
| Job Name             | FTD102 MonthlyBackup                       |                                 |                  |
| Backup Type          | Management Center      Device              |                                 |                  |
| Backup Profile       | Config only backup v                       |                                 |                  |
| Comment              |                                            |                                 |                  |
| Email Status To      | Not available. You must set up your mail r | elay host.                      |                  |
|                      |                                            |                                 | Cancel           |

New Task

Step 3.1. Choose **Device** as the Backup Type and click the device that must be backed up recurrently.

Check the Retrieve to Management Center checkbox and click Save.

#### New Task

| Job Type                      | Backup                                                                                                    | Ŧ                   |                             |                   |                |
|-------------------------------|----------------------------------------------------------------------------------------------------|---------------------|-----------------------------|-------------------|----------------|
| Schedule task to run          | Once  Recurring                                                                                                    |                     |                             |                   |                |
| Start On                      | September                                                                                                    | ▼ 2023              |                             | ▼ Am              | erica/New York |
| Repeat Every                  | 1                                                                                                    | <b>^</b> 0          | Hours 🔿 Days                | ⊖<br>Weeks        | Months         |
| Run At                        | 4:00                                                                                                    | ▼ Am                |                             | ¥                 |                |
| Repeat On                     | 29                                                                                                    |                     | Day of the Month            |                   |                |
| Job Name                      | FTD102 MonthlyBackup                                                                                                    |                     |                             |                   |                |
| Backup Type                   | O Management Center                                                                                                    | ce                  |                             |                   |                |
| Device(s)                     | VFTD_192.168.192.102<br>VFTD_192.168.192.83<br>Note: Backup the Firepower 9300/ 410<br>Defense devices configured on it. | )0 chassis configur | ation before initiating a b | packup of the log | gical Threat   |
| Retrieve to Management Center |                                                                                                    |                     |                             |                   |                |
| Comment                       |                                                                                                    |                     |                             |                   |                |
| Email Status To               | Not available. You must set up your                                                                                      | mail relay host.    |                             |                   |                |

Save

Cancel

Task Settings

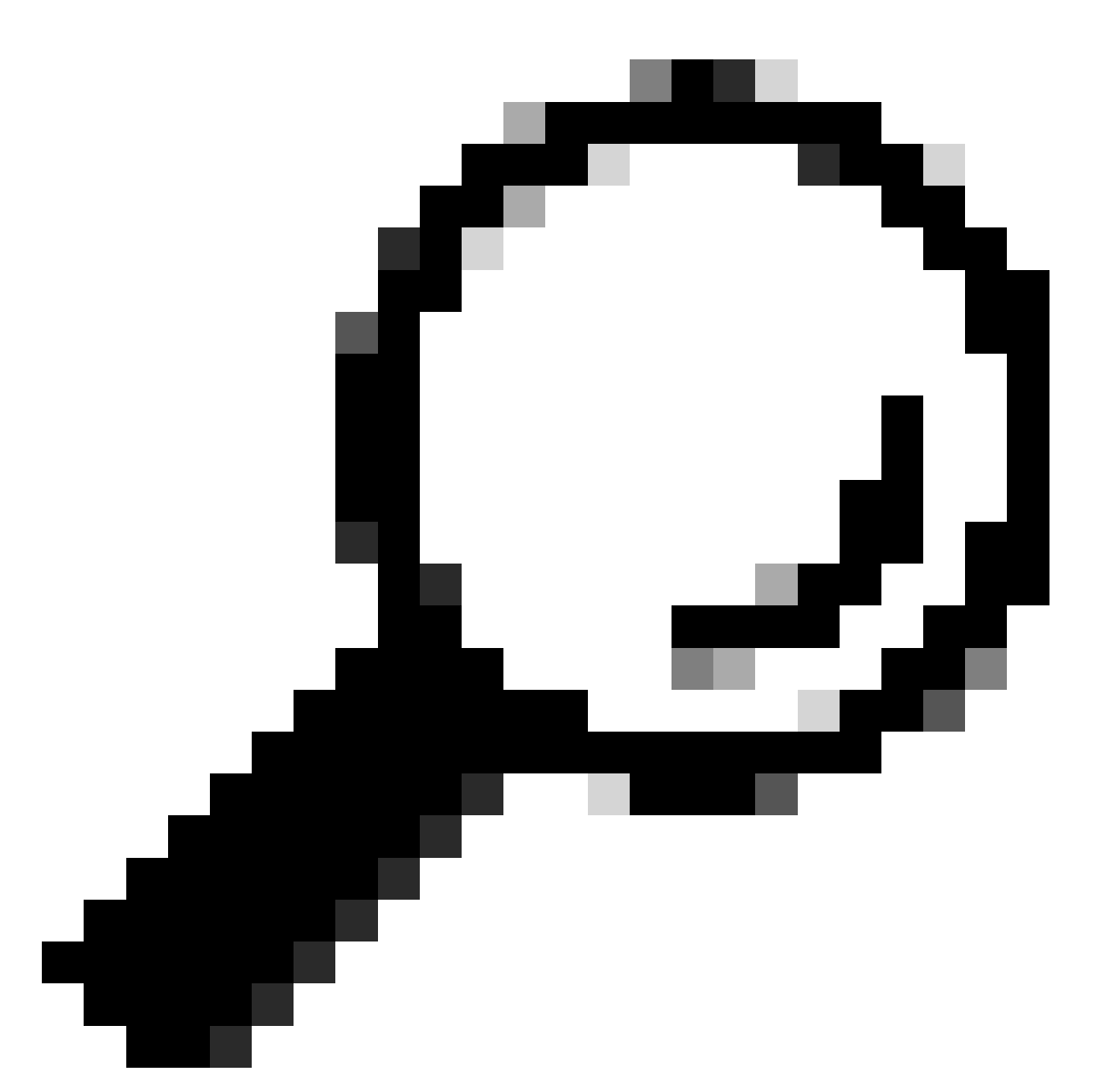

**Tip**: You can choose more than one device by pressing the Shift key while clicking over the other device(s).

Step 4. Once saved, you are placed back into your calendar and the new scheduled task is shown under the day you have chosen.

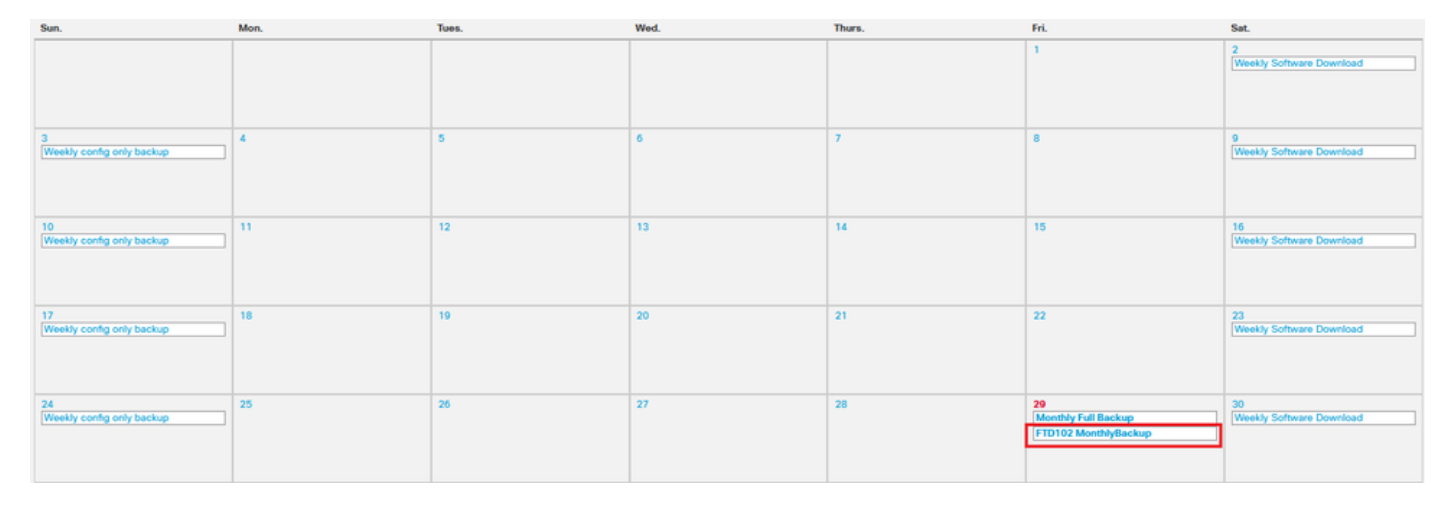

Calendar

### Troubleshooting

• Verify that the FMC can reach the Remote Storage device. Open an SSH session to the FMC, navigate to the expert mode, and elevate to sudo rights. Send a ping to the remote storage device.

```
> expert
admin@fmc:~$ sudo su
Password:
root@fmc:/Volume/home/admin# ping 192.168.192.76
PING 192.168.192.76 (192.168.192.76) 56(84) bytes of data.
64 bytes from 192.168.192.76: icmp_seq=1 ttl=128 time=3.02 ms
64 bytes from 192.168.192.76: icmp_seq=2 ttl=128 time=0.444 ms
64 bytes from 192.168.192.76: icmp_seq=3 ttl=128 time=0.754 ms
64 bytes from 192.168.192.76: icmp_seq=4 ttl=128 time=1.07 ms
64 bytes from 192.168.192.76: icmp_seq=5 ttl=128 time=0.585 ms
AC
--- 192.168.192.76 ping statistics ---
5 packets transmitted, 5 received, 0% packet loss, time 21ms
rtt min/avg/max/mdev = 0.444/1.174/3.020/0.946 ms
root@fmc:/Volume/home/admin#
```

Ping test

• The logs of the backup task are stored in the FMC filename/var/log/backup.log. If an error occurred and the task did not finish successfully, you can search here for an error or failure.

root@fmc:/Volume/home/admin# root@fmc:/Volume/home/admin# less /var/log/backup.log

less command

backup.log

• This file can also be found in the FTD when it has run a backup task. Find it under/ngfw/var/log/backup.log.

# > expert admin@firepower:~\$ sudo su Password: root@firepower:/home/admin# less /ngfw/var/log/backup.log

Less command

backup.log

• FTD logs show the backup file is stored locally however, in the end, it is sent to the FMC and then to the remote storage device.

| Fri   | Sep | 29 | 17:24:50 | 2023 | Update Task: Copying backup from remote.                                          |
|-------|-----|----|----------|------|-----------------------------------------------------------------------------------|
| Fri   | Sep | 29 | 17:24:50 | 2023 | Exiting: main::update_status                                                      |
| Fri   | Sep | 29 | 17:24:50 | 2023 | Entering: main::update_status                                                     |
| Fri   | Sep | 29 | 17:24:50 | 2023 | Update Task: Copying backup to Firepower Management Center                        |
| Fri   | Sep | 29 | 17:24:50 | 2023 | Exiting: main::update_status                                                      |
| Fri   | Sep | 29 | 17:24:59 | 2023 | FTD_192.168.192.102_20230929132338.tar                                            |
| Fri   | Sep | 29 | 17:24:59 | 2023 | Entering: main::update_status                                                     |
| Fri   | Sep | 29 | 17:24:59 | 2023 | Update Task: Backup complete, Retrieval to Firepower Management Center successful |
| Fri   | Sep | 29 | 17:24:59 | 2023 | Exiting: main::update_status                                                      |
| Fri   | Sep | 29 | 17:25:00 | 2023 | Sending SIGUSR1 to process 29582 to notify of success                             |
| Fri   | Sep | 29 | 17:25:00 | 2023 | Received success notification from sf-backup-inator                               |
| Fri   | Sep | 29 | 17:25:07 | 2023 | Exiting (0)                                                                       |
| 17 EN |     |    |          |      |                                                                                   |

FTD logs